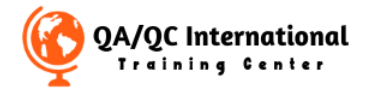

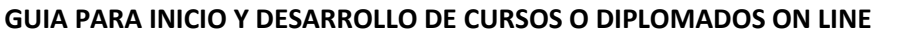

**Paso Nro. 1** - Para comenzar en tu curso o diplomado deberás iniciar sesión con tus datos en la página <u>Mi Cuenta</u> – deberás ingresas e iniciar sesión con tu nombre de usuario y tu contraseña.

| ③ Perfil → Cursos - QA/QC Internat: X ③ Curso *Importancia de                    | los Ensay: x   +                                                                                                    |                     | ~ | -    | ٥       | × |
|----------------------------------------------------------------------------------|----------------------------------------------------------------------------------------------------|---------------------|---|------|---------|---|
| $\leftrightarrow$ $\Rightarrow$ <b>C</b> $($ <b>a</b> qaqcacademy.com/lp-perfil/ |                                                                                                    | Q & #               |   | 🔒 In | cógnito |   |
| QA/QC International<br>Training Center                                           | INICIO QUIENESSOMOS + E-LEARNING + CONTACTO BLOG                                                                            | Spanish MI CUENTA 👻 | ~ |      | LOGIN   |   |
| Perfil                                                                           | Acceder<br>Nombre de usuario o correo electrónico *<br>Correo electrónico o nombre de usuario<br>Contraseña *<br>Contraseña |                     |   |      |         |   |
| <b>111</b>                                                                       | Perdiste tu contraseña?                                                                                                    |                     |   |      | 0       |   |

**Paso Nro. 2** – Luego al ingresar podrás ver el tablero de tu cuenta, donde podrás ver a tu izquierda un menú vertical y en el centro una serie de opciones, ve a la sección en el centro donde dice En curso, allí te aparecerá el curso o diplomado al cual estas inscrito.

|                   | ③ Perfil → Cursos - QAVQC Internal: X ③ Curso "Importancia de los Ensay: X + |                              |             |          |                                                                                  |                    |                       | ~ - ¤ ×              |                 |                   |
|-------------------|------------------------------------------------------------------------------|------------------------------|-------------|----------|----------------------------------------------------------------------------------|--------------------|-----------------------|----------------------|-----------------|-------------------|
|                   | ← → C                                                                        | qaqcacademy.com/lp-perfil/G  | abriel.4552 |          |                                                                                  |                    |                       | Q 🗞 🕁                | 🔲 🌧 Incógnito 🚦 |                   |
|                   | QA/Q0                                                                        | C International              |             |          | INICIO QUIEN                                                                     | IES SOMOS 🔻        | E-LEARNING - CONTACTO | BLOG MICUENTA -      | LOGIN           |                   |
| Menú<br>izquierdo |                                                                              | Cursos                       | <           |          | Cursos inscritos Cu                                                              | ursos activos<br>2 | Cursos com            | pletados             |                 | Cursos<br>Activos |
|                   |                                                                              | 🔥 Cuestionarios              | >           |          |                                                                                  |                    |                       |                      |                 |                   |
|                   |                                                                              | <ul> <li>Wishlist</li> </ul> | >           |          |                                                                                  |                    |                       |                      |                 |                   |
|                   |                                                                              | 📜 Pedidos                    | >           |          | _                                                                                |                    |                       |                      |                 |                   |
|                   |                                                                              | Ajustes                      | >           | Inscrito |                                                                                  |                    |                       |                      |                 |                   |
|                   |                                                                              | 😝 Cerrar sesión              |             | Todo     | En curso Finalizado                                                              | Aprobac            | lo Fallo              |                      |                 |                   |
|                   |                                                                              |                              |             |          | Nombre                                                                           | Resultado          | Caducidad             | Hora de finalización |                 |                   |
|                   |                                                                              |                              |             |          | Curso "Importancia de los Ensayos<br>No Destructivos en el Sector<br>Industrial" | 0%                 | 2023-06-17 18:46:52   | -                    |                 | Ve a tu           |
|                   | <b>(2)</b>                                                                   |                              |             |          | Diplomado en Inspección y<br>Aseguramiento de la Calidad en                      | 0%                 | 2023-06-16 15:08:24   | -                    | 0               | Curso<br>deseado  |

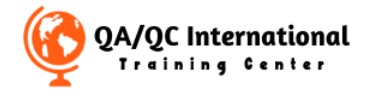

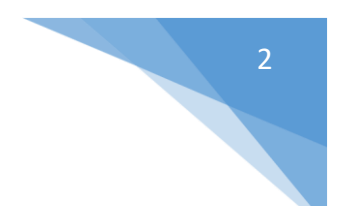

**Paso Nro. 3** – Al ingresar en la página del curso o al diplomado deberás ingresar a la Plataforma Virtual en el Botón **Comenzar Ahora** o **Continuar.** 

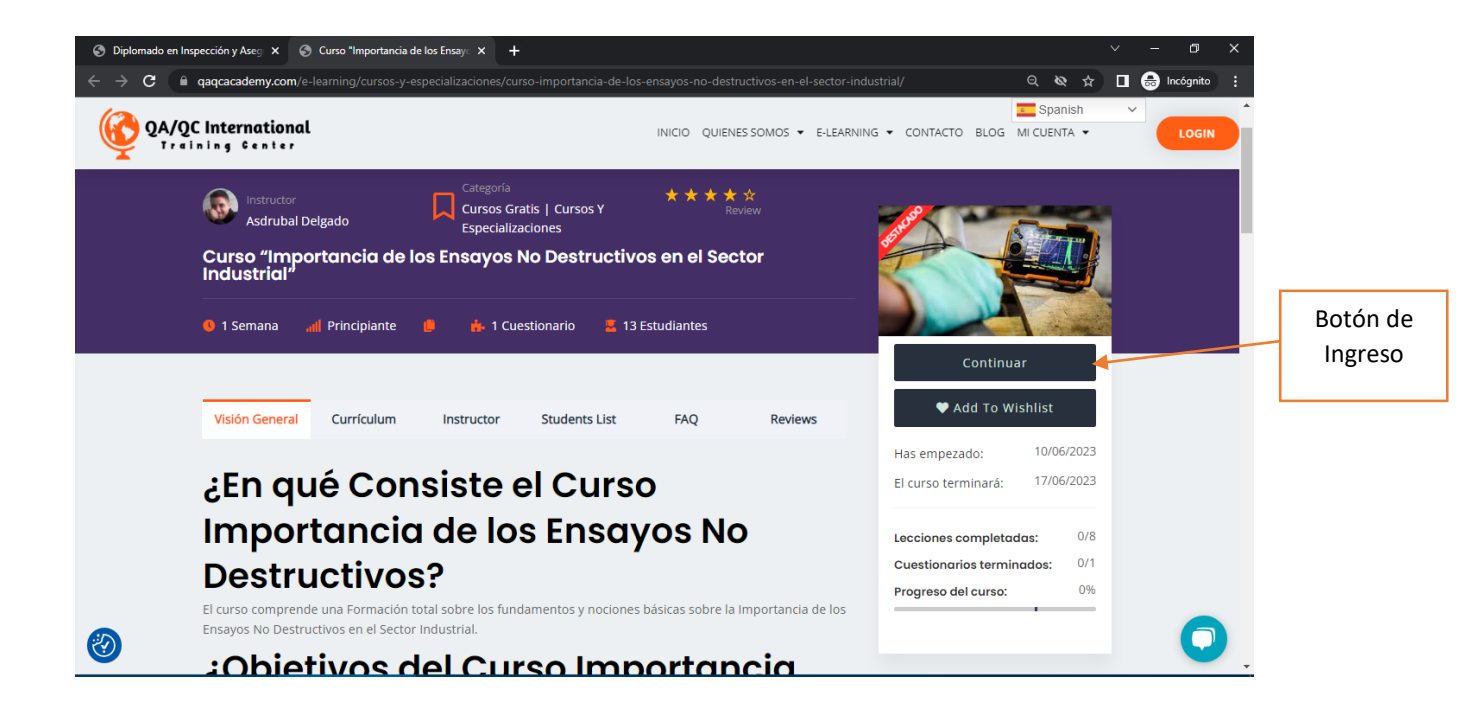

**Paso Nro. 4** – Posteriormente podrás ingresar a la plataforma Virtual del curso o diplomado y en la zona izquierda podrás navegar entre los módulos y desplegar las lecciones respectivas, al lado derecho podrás ver la lección en la pantalla.

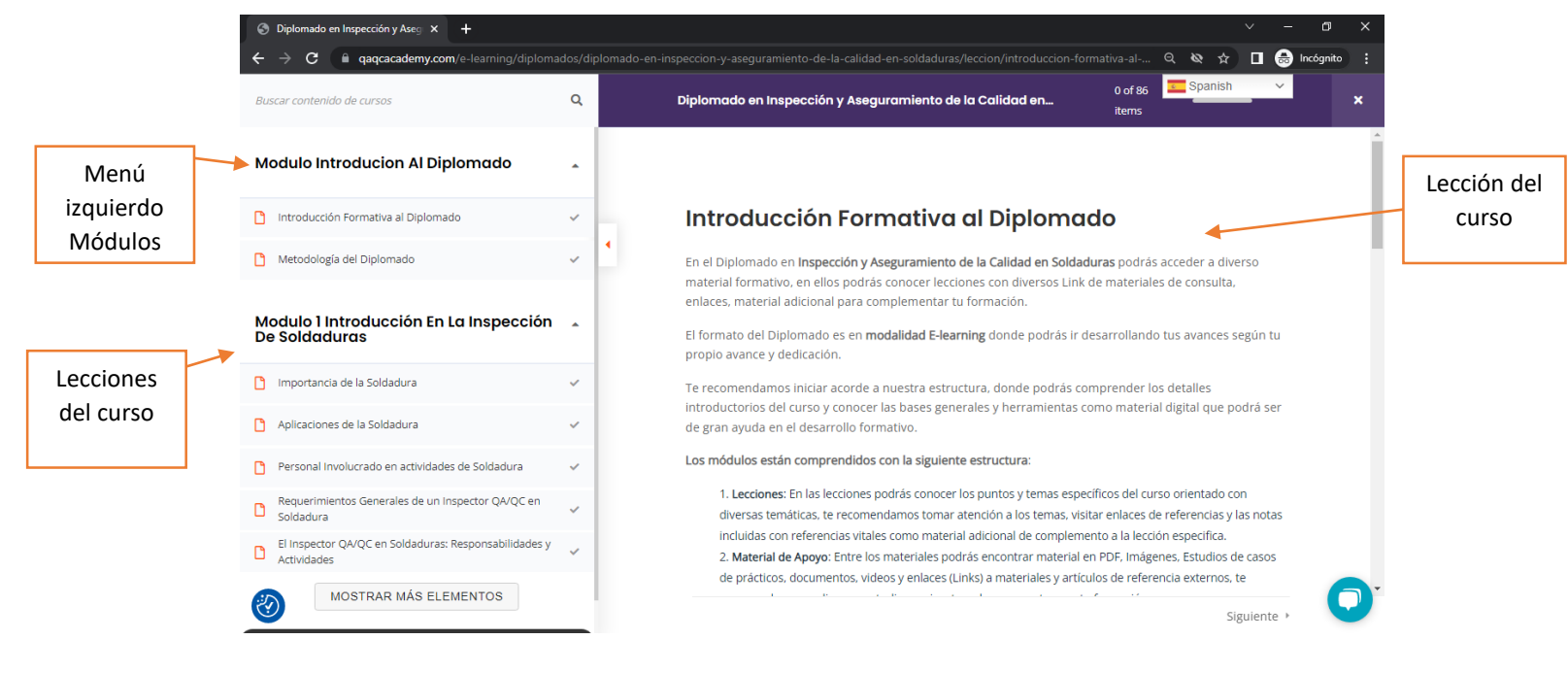

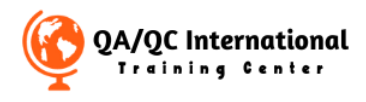

**Paso Nro. 4** – Al ir avanzando podrás desplegar más elementos como lecciones o Módulos del curso o diplomado.

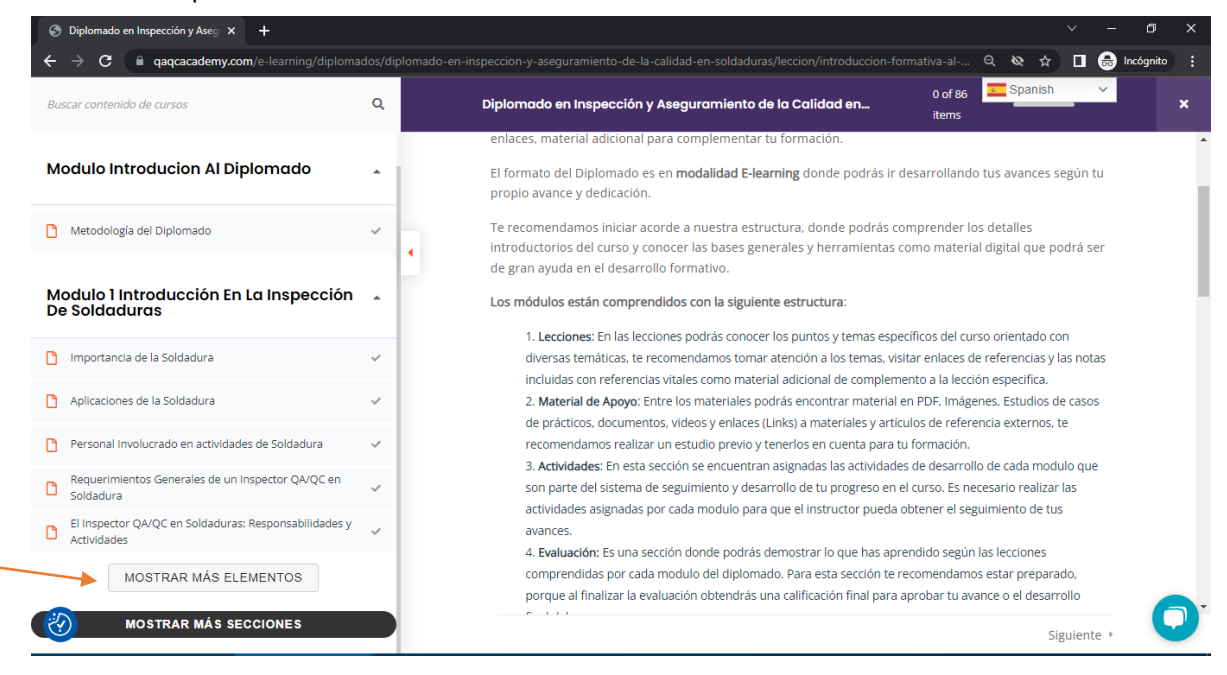

**Paso Nro. 5** – Al finalizar la lección deberás marcar el Botón **Completo** para que el sistema pueda saber que has finalizado la lección y luego ve a marcar el Botón **siguiente** abajo a la derecha.

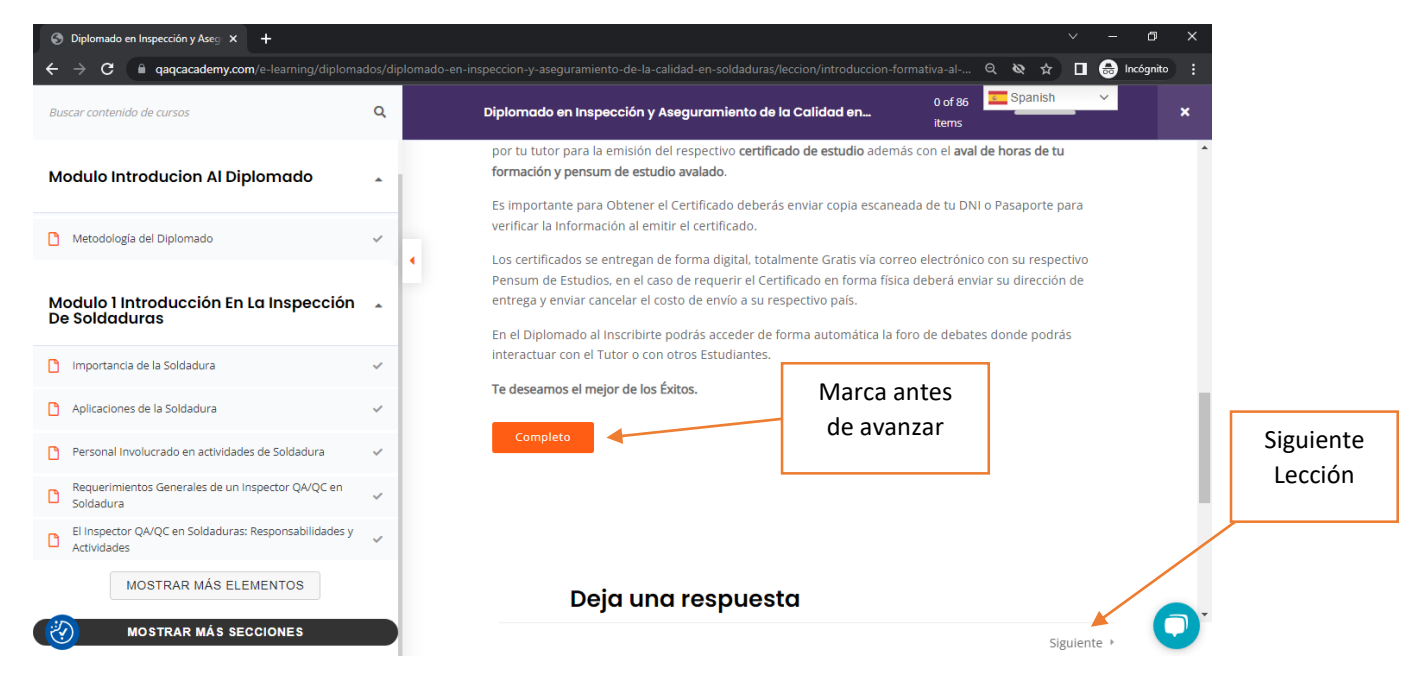

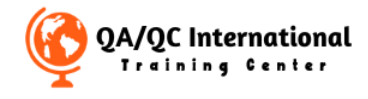

**Paso Nro. 6** – Podrás ver a medida que avances en las lecciones respectivas los Ensayos, Actividades y la Evaluación correspondiente de cada módulo.

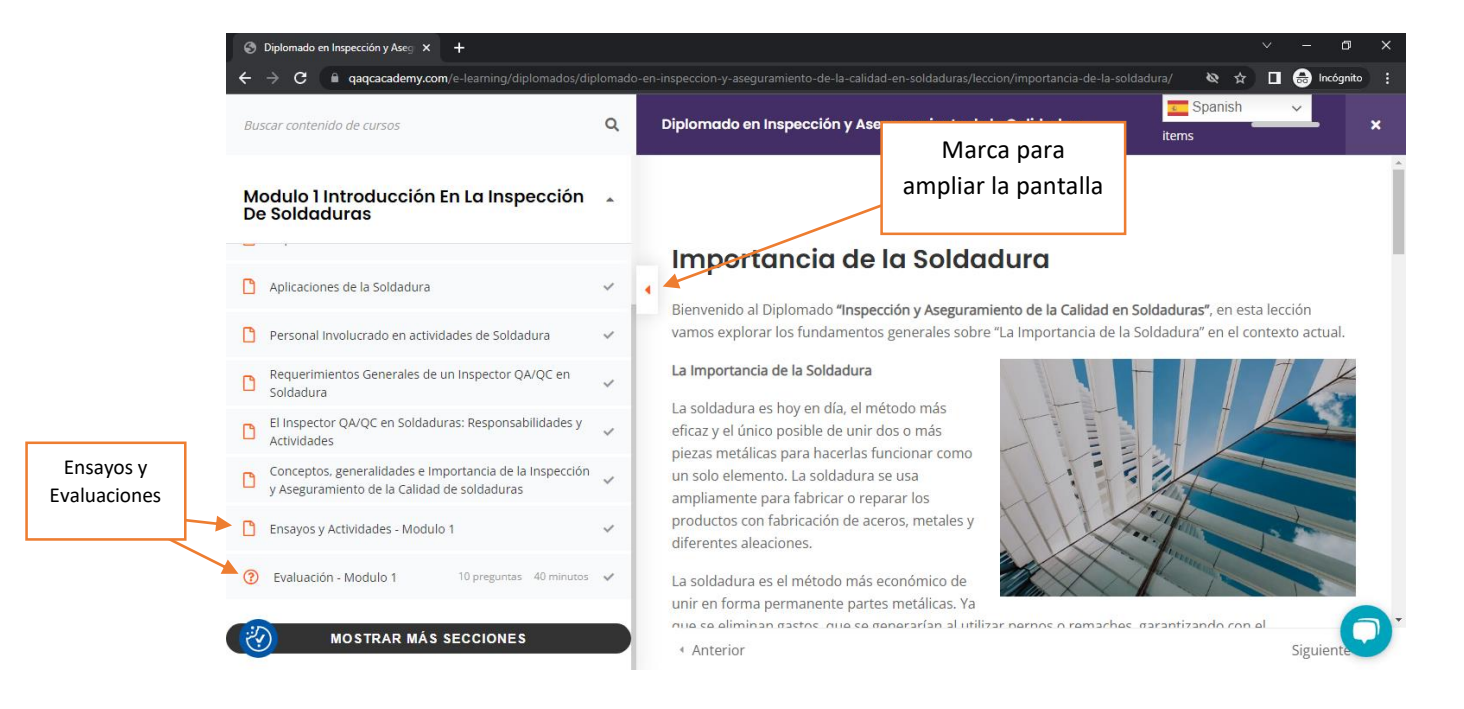

**Paso Nro. 7** – En cada Lección podrás encontrar actividades participativas, asignaciones recomendadas y los datos respectivos para llamada de interacción y soporte.

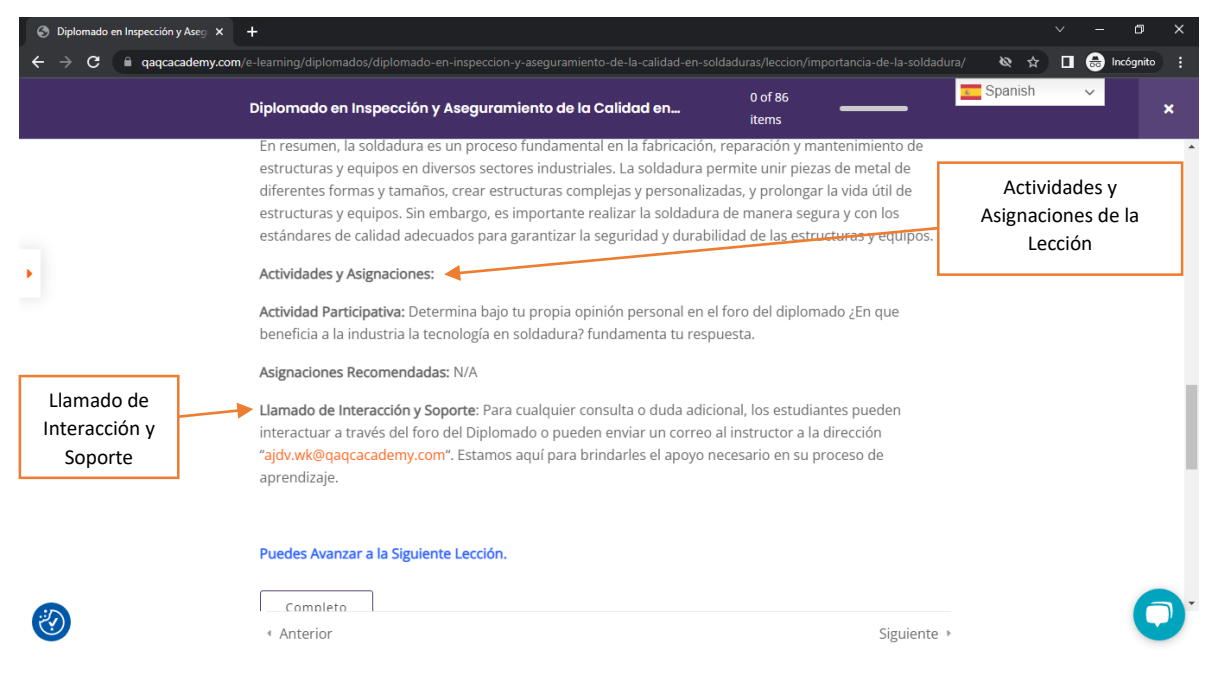

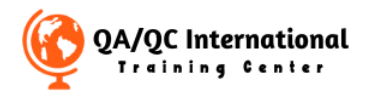

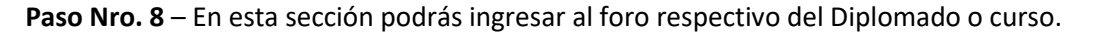

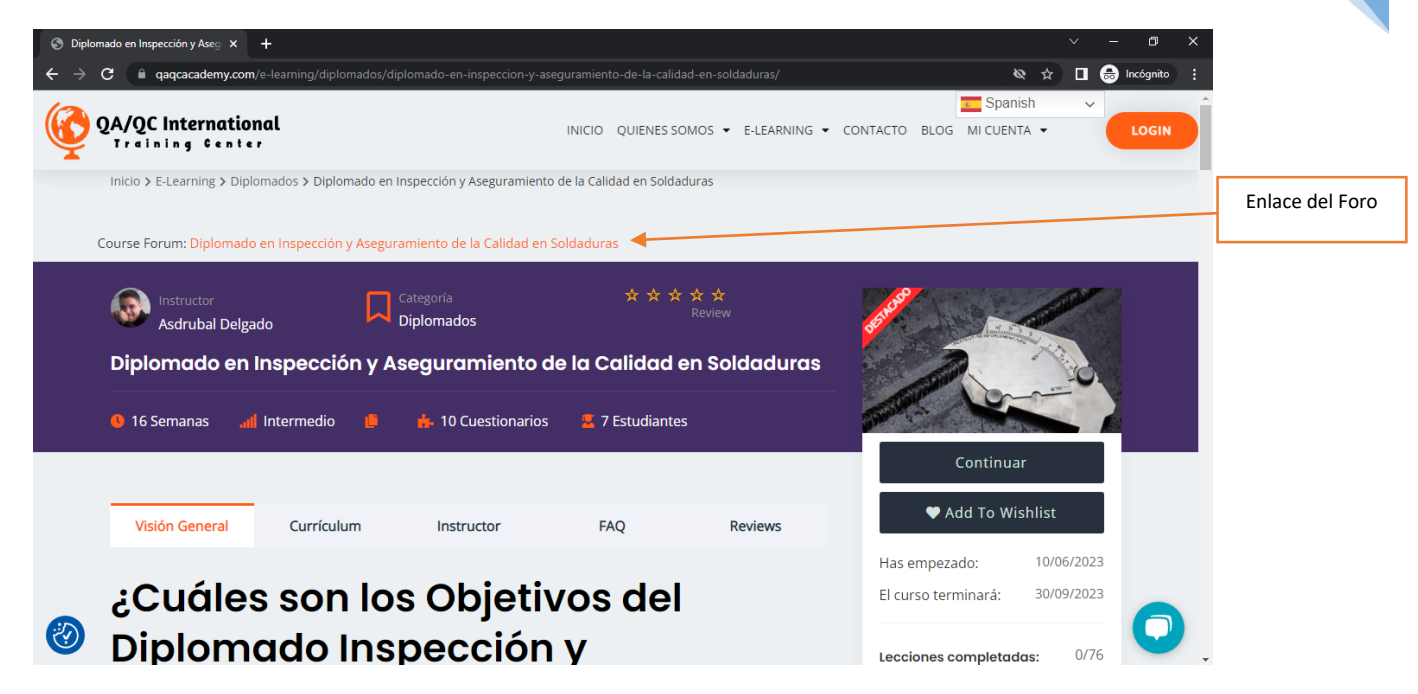

**Paso Nro. 9** – En la sección de evaluación lee cuidadosamente todas las instrucciones respectivas antes de iniciar la Evaluación.

| S Diplomado en Inspección y Aseg x + |                                                                                                    |                                                                                                |          | ~  |         | o ;   | × |
|--------------------------------------|----------------------------------------------------------------------------------------------------|------------------------------------------------------------------------------------------------|----------|----|---------|-------|---|
| ← → C       qaqcacademy.com/e-lear   | ming/diplomados/diplomado-en-inspeccion-y-aseguramiento-de-la-calidad-en-sold                                                                                                    | aduras/cuestionario/evaluacion/                                                                | Q & 7    |    | 🔒 Incóg | gnito | : |
|                                      | Diplomado en Inspección y Aseguramiento de la Calidad en                                                                                                    | 0 of 86<br>items                                                                               | T Spanis | sh | ~       | ×     |   |
|                                      |                                                                                                    |                                                                                                |          |    |         |       | - |
|                                      | Evaluación – Modulo 1                                                                                                    |                                                                                                |          |    |         |       |   |
| •                                    | Bienvenido a la <b>Evaluación del Módulo 1</b> del Diplomado "I <b>nspección y Aseg</b><br>Soldaduras".                                                                                                    | uramiento de la Calidad en                                                                     |          |    |         |       |   |
|                                      | Esta Evaluación tiene como objetivo evaluar tus conocimientos adquiridos<br>con los conceptos básicos de inspección de soldaduras. El examen consiste<br>múltiple. Lee cada pregunta cuidadosamente y selecciona la opción que co<br>que solo una opción es la respuesta correcta en cada pregunta.                                                                                                    | en las lecciones relacionadas<br>e en 10 preguntas de opción<br>nsideres correcta. Recuerda    |          |    |         |       |   |
|                                      | Instrucciones:                                                                                                    |                                                                                                |          |    |         |       |   |
|                                      | <ol> <li>Lee cada pregunta y las opciones de respuesta cuidadosamente.</li> <li>Selecciona la opción que consideres correcta marcando la letra co</li> <li>Solo una opción es la respuesta correcta en cada pregunta.</li> <li>No hay penalización por respuestas incorrectas, así que intenta re</li> <li>Una vez que hayas terminado de responder, revisa tus respuestas</li> <li>Al finalizar el examen, haz clic en el botón "Enviar" para enviar tus</li> <li>El tiempo máximo para completar el examen es de 40 minutos.</li> <li>El Porcentaje de Aprobación será mayor al 70%</li> </ol> | rrespondiente.<br>Isponder todas las preguntas.<br>I antes de enviar el examen.<br>respuestas. |          |    |         |       |   |
| 0                                    | < Anterior                                                                                                    | Siguiente ≻                                                                                    |          |    |         | 0     | · |

5

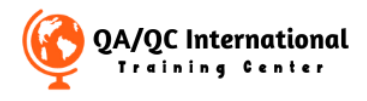

**Paso Nro. 10** – Marca en el Botón **Empezar** cuando te encuentres listo, lee bien las instrucciones porque tendrás 40 minutos para desarrollar tu Evaluación.

| C 🔒 qaqcacadem | ny.com/e-learning/diplomados/diplomado-en-inspeccion-y-aseguramiento-de-la-calidad-en- | soldaduras/cuestionario/evaluacion | / 🔍 🔍 🚖 🔲 🐽 Incóg |
|----------------|----------------------------------------------------------------------------------------|------------------------------------|-------------------|
|                | Diplomado en Inspección y Aseguramiento de la Calidad en                               | 0 of 86<br>items                   | Spanish 🗸         |
|                | <ol><li>Selecciona la opción que consideres correcta marcando la letr</li></ol>        | a correspondiente.                 |                   |
|                | <ol><li>Solo una opción es la respuesta correcta en cada pregunta.</li></ol>           |                                    |                   |
|                | 4. No hay penalización por respuestas incorrectas, así que intent                      | ta responder todas las preguntas   |                   |
|                | 5. Una vez que hayas terminado de responder, revisa tus respue                         | stas antes de enviar el examen.    |                   |
|                | 6. Al finalizar el examen, haz clic en el botón "Enviar" para enviar                   | tus respuestas.                    |                   |
|                | <ol><li>El tiempo máximo para completar el examen es de 40 minuto:</li></ol>           | S.                                 |                   |
|                | 8. El Porcentaje de Aprobación será mayor al 70%                                       |                                    |                   |
|                | ¡Buena suerte en tu Evaluación!                                                        |                                    |                   |
|                | A continuación, puedes encontrar las 10 preguntas de opción múltiple.                  | Por favor, proporciona las         |                   |
|                | opciones y marca la respuesta correcta para cada pregunta.                             |                                    |                   |
|                | 🔥 Preguntas: 10 🛛 9 Duración: 00:40:00 🛛 📶 Nota de aproba                              | ado: 70%                           |                   |
|                | Empezar                                                                                |                                    |                   |
|                |                                                                                        |                                    |                   |
|                |                                                                                        |                                    |                   |
|                |                                                                                        |                                    |                   |
|                |                                                                                        |                                    |                   |

**Paso Nro. 11** – Al finalizar la evaluación marca el botón **Terminar Cuestionario** para finalizar el proceso en la plataforma.

| S Curso "Importancia de los Ensay⊂ × +                     |                                                                                                    |         | ~ | - 0     | ı ×        |
|------------------------------------------------------------|----------------------------------------------------------------------------------------------------|---------|---|---------|------------|
| $\leftrightarrow$ $\Rightarrow$ C $($ qaqcacademy.com/e-le | earning/cursos-y-especializaciones/curso-importancia-de-los-ensayos-no-destructivos-en-el-sector-industrial/cuestionario/evalu 🍳 | & ☆     |   | 🔒 Incóg | nito :     |
|                                                            | Curso "Importancia de los Ensayos No Destructivos en el Sector 8 of 9 items                                                      | Spanish |   | ~       | ×          |
|                                                            | Progunta 5 hasta 5 Ó 28:56 TERMINAR CUESTIONARIO                                                                                 |         |   |         | *          |
| •                                                          | 5. ¿Qué organización especializada en ensayos no destructivos proporciona cursos y<br>programas de capacitación en línea?        |         |   |         | ł          |
|                                                            | Asociación Americana de Ensayos No Destructivos (ASNT)                                                                           |         |   |         | - 1        |
|                                                            | Federación Internacional de Ensayos No Destructivos (IFNDT)                                                                      |         |   |         | - 1        |
|                                                            | Instituto Nacional de Ensayos No Destructivos (INEND)                                                                            |         |   |         | - 1        |
|                                                            | Todas las anteriores                                                                                                    |         |   |         | - 1        |
|                                                            | Correcto 1/1 point                                                                                                    |         |   |         | 1          |
|                                                            | Terminar Cuestionario                                                                                                    |         |   |         | <b>A</b> . |
|                                                            | Previa 1 4 5                                                                                                    |         |   |         |            |

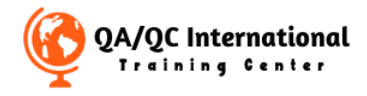

**Paso Nro. 12** – Al finalizar la evaluación del módulo o evaluación Final del curso podrás ver los datos y valores de aprobación, si es tu caso y ya culminaste el curso por favor marca el Botón Superior donde dice **Finalizar Curso**.

| S Curso "Importancia de los Ensay∈ × + |                                   |                                   |                                 |                             | v -           | - 0 ×       |                 |
|----------------------------------------|-----------------------------------|-----------------------------------|---------------------------------|-----------------------------|---------------|-------------|-----------------|
| ← → C   a qaqcacademy.com/e-learni     | ing/cursos-y-especializaciones/cu | rso-importancia-de-los-ensayos-no | o-destructivos-en-el-sector-ine | dustrial/cuestionario/evalu | ० 🗠 🖈 🛛 🚭     | Incógnito : |                 |
|                                        | Curso "Importancia de los E       | nsayos No Destructivos en el      | 9 of 9                          | nalizar<br>Curso            | 🚾 Spanish 🛛 🗸 | ×           |                 |
|                                        | Evaluación                        |                                   |                                 |                             |               |             |                 |
| •                                      |                                   | <u>100%</u>                       |                                 |                             |               |             | Finalizar Curso |
|                                        |                                   | 70%                               |                                 |                             |               | - F         |                 |
|                                        |                                   | Aprobado 🗸                        |                                 |                             |               |             |                 |
|                                        |                                   | Tiempo empleado                   | 00:12:03                        |                             |               |             |                 |
|                                        |                                   | Puntos                            | 5 / 5                           |                             |               |             |                 |
|                                        |                                   | Preguntas                         | 5                               |                             |               |             |                 |
|                                        |                                   | Correcto                          | 5                               |                             |               |             |                 |
|                                        |                                   | Incorrecto                        | 0                               |                             |               |             |                 |
|                                        |                                   | Omitido                           | 0                               |                             |               |             |                 |
|                                        | Anterior                          |                                   |                                 |                             |               |             |                 |

Estos son los pasos respectivos para iniciar tu curso o diplomado on line, si necesitas mayor información contáctanos a través de nuestro chat on line o por correo electrónico de tu instructor o la coordinación de la academia e-mail: <u>contact@qaqcacademy.com</u> o <u>qaqcinternational.itc@gmail.com</u>.

Muy Buena Suerte en tu formación!